## Instructions on purchasing the RealUnit share token with the Hypothekarbank Lenzburg Wallet

## Important Information:

The custody service offer of Hypothekarbank Lenzburg (HBL) for our RealUnit share tokens is only available to **private individuals domiciled in Switzerland**. The conditions of HBL can be found on the website https://www.hbl.ch/krypto-banking/. When purchasing our share tokens with custody at HBL payment is only possible by bank transfer. Payment in cryptocurrency is not accepted by HBL.

Purchase process for our share tokens with the HBL Wallet

- Visit our website <u>https://realunit.ch/en/buy-realunit/#token</u> and read our registration agreement which you'll find in Step 1 <u>https://realunit.ch/downloads/#registrierungsvereinbarung</u>
- 2. In Step 2, «Set up a Wallet» under «4. Wallet with HYPOTHEKARBANK LENZBURG» you can find information about the fees.
- 3. You can skip Step 3 «Register your wallet with the company»
- 4. At step 4 in the "Quantity" tab you can enter the desired number of share tokens you would like to buy. The purchase is possible only via bank transfer (no cryptocurrency). Click on "Start Buying" (see first screen shot below).
- 5. Select HBL your chosen wallet. (see second screen shot below)

| JY OR SELL STOCK TOKENS                           |        | Amount                                   | Registration           | Confirmation |
|---------------------------------------------------|--------|------------------------------------------|------------------------|--------------|
| Amount Registration Confirmation                  |        | Connect to a Wallet                      |                        |              |
| RealUnit Shares                                   |        | Aktionariat App<br>Recommended           |                        | 1            |
| Number of Shares                                  |        | Cownice                                  | d on the GET IT ON     |              |
| Buy Sell                                          | 1      | S App :                                  | Store 🥒 🌽 Google Pla   | Y            |
| 1000                                              | REALU  | )<br>MetaMask                            |                        |              |
| Payment                                           |        |                                          |                        |              |
| Bank Transfer Cryptocu                            | rrency | WalletConnect                            |                        |              |
| 1'060                                             | CHF ~  |                                          |                        |              |
| You are buying 1'000 REALU for 1'060 CHF. Details |        | HBL                                      |                        |              |
| Start Buying                                      |        | For more information <u>click here</u> . |                        |              |
| · · · · · · · · · · · · · · · · · · ·             |        | N                                        | leed help? Click here. |              |

6. In the "Registration" form, please fill in all fields truthfully and check the box confirming that you have read the privacy agreement and our registration agreement. Click on "Next" (see following screen shot).

| Aktionärsregis<br>Registrieren Sie sich um in                                                                                 | <b>trierung</b><br>den Genuss Ihrer Aktionärsrechte zu kommen. |       |                                                                          |               |                 |  |  |
|----------------------------------------------------------------------------------------------------|----------------------------------------------------------------|-------|--------------------------------------------------------------------------|---------------|-----------------|--|--|
| * Pflichtfeld                                                                                                    |                                                                |       |                                                                          |               |                 |  |  |
| E-Mail *                                                                                                    |                                                                |       |                                                                          |               |                 |  |  |
| hans.muster@bluev                                                                                                    | vin.ch¶                                                        |       |                                                                          |               |                 |  |  |
| Art *                                                                                                    |                                                                |       |                                                                          |               |                 |  |  |
| Natürliche Person                                                                                                    |                                                                | ~     |                                                                          |               |                 |  |  |
| Vollständiger Name *                                                                                                    |                                                                |       | Menze                                                                    | Pagistrianung | Restätigung     |  |  |
| Hans Muster                                                                                                    |                                                                |       | wenge                                                                    |               | bestatigung     |  |  |
| Telefonnummer *                                                                                                    |                                                                | Tra   | nsaktionsv                                                               | orschau       |                 |  |  |
| 079 100 10 10                                                                                                    |                                                                |       | Sie kaufen 1'000 REALU für 1'060 CHF.                                    |               |                 |  |  |
| Adresse *                                                                                                    |                                                                | Preis | pro Aktie                                                                |               | 1.06 CHF        |  |  |
| Musterstrasse 100                                                                                                    |                                                                | Gesa  | mtpreis der Aktien                                                       |               | 1'060 CHF       |  |  |
| Postleitzahl *                                                                                                    | Stadt *                                                        | Zahlu | ungsart                                                                  |               | Banküberweisung |  |  |
| 8000                                                                                                    | Zürich                                                         | Zahlu | ungswährung                                                              |               | CHF             |  |  |
| Staat *                                                                                                    |                                                                | Endp  | reis in CHF                                                              |               | 1'060 CHF       |  |  |
| Switzerland                                                                                                    |                                                                | ~     |                                                                          |               |                 |  |  |
| Mit der Registrierung bestätige ich, die Aktien in eigenem Namen und auf<br>eigene Rechnung zu halten.                        |                                                                | 🗹 Ic  | Ich habe die <u>Investitionsbedingungen</u> gelesen und stimme ihnen zu. |               |                 |  |  |
|                                                                                                    |                                                                |       | Zahlungsanweisungen anfordern                                            |               |                 |  |  |
| <ul> <li>Ich habe die <u>Datenschutzbestimmungen</u> und die<br/>Registrierungsvereinbarung gelesen und stimme zu.</li> </ul> |                                                                |       | Zurück                                                                   |               |                 |  |  |
|                                                                                                    |                                                                |       |                                                                          | Zuruck        |                 |  |  |
| Weiter                                                                                                    |                                                                |       |                                                                          | Aktionariat   |                 |  |  |

- 7. You will receive an email from our partner company Aktionariat requesting a bank transfer for the corresponding purchase. Our payment details are included in this email.
- 8. Make the corresponding deposit by bank transfer
- 9. Once we have verified the payment, Aktionariat will send you an email with the payment confirmation and a request to open a Digital Asset Wallet.
- 10. Complete the onboarding process at HBL for the «Digital Asset» product. You can begin this digitally at the following link: <u>https://hbl-do.twistlab.ch/</u>
- 11. After the successful opening of a Digital Asset Wallet at HBL, we will receive an notification from the bank and initiate the transfer of the purchased RealUnit share tokens.
- 12. You will receive a confirmation from HBL after your RealUnit share tokens have been added to your wallet.

Do you have any questions? Contact us at info@realunit.ch. We will be happy to help you.